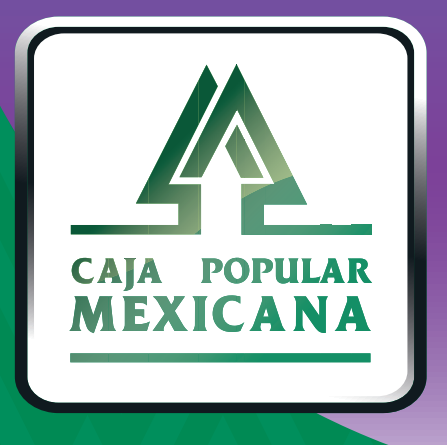

# Guía de Cambio de contraseña

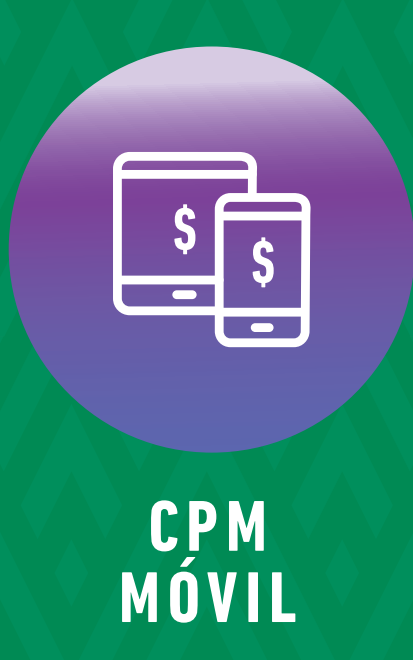

Si quieres cambiar tu contraseña, aquí te mostramos cómo

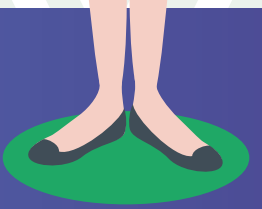

Conoce las nuevas plataformas y disfruta de ¡más tiempo en tus manos!

# Cambio de contraseña

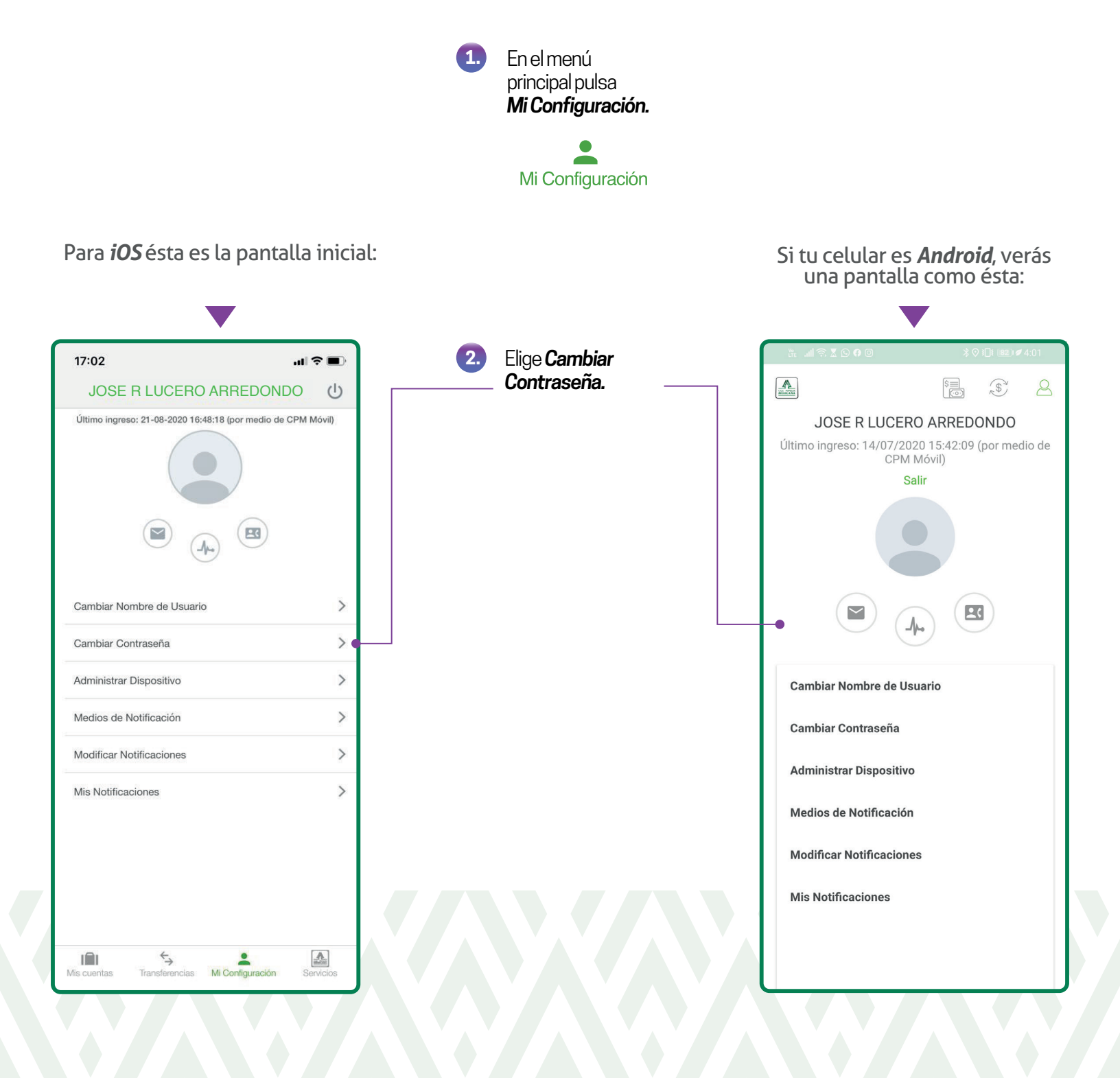

# Cambio de contraseña

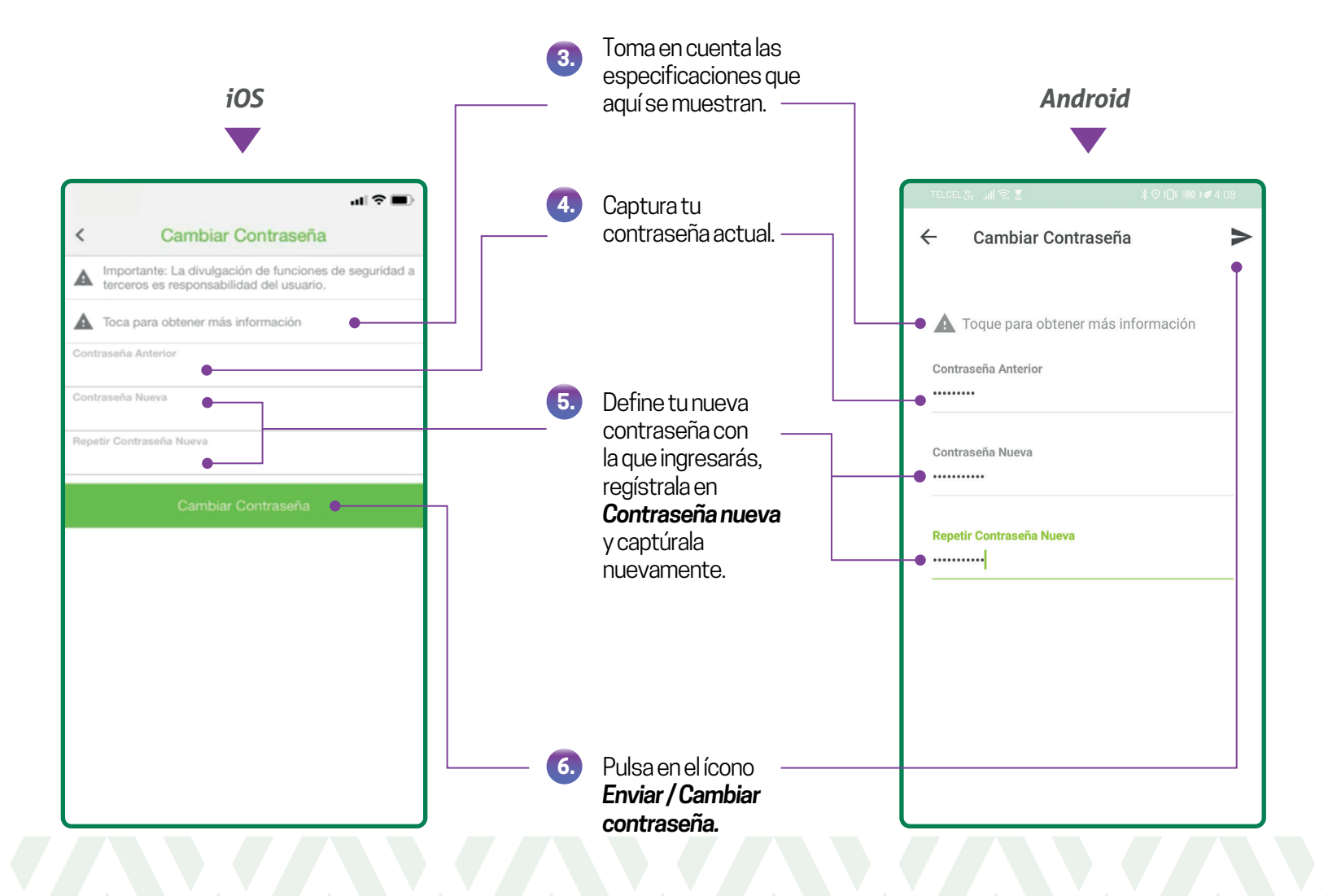

### Cambio de contraseña

iOS

Android

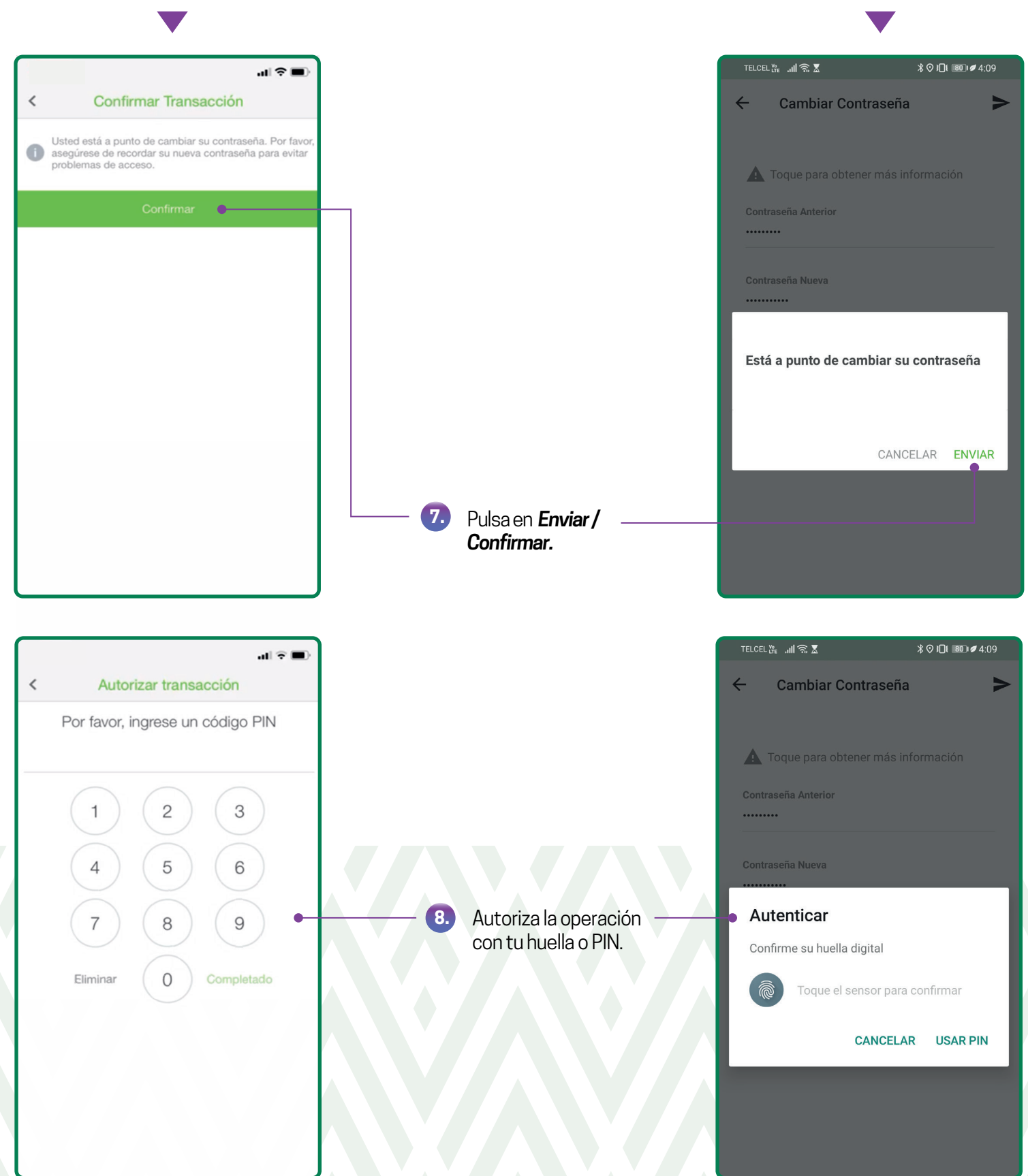

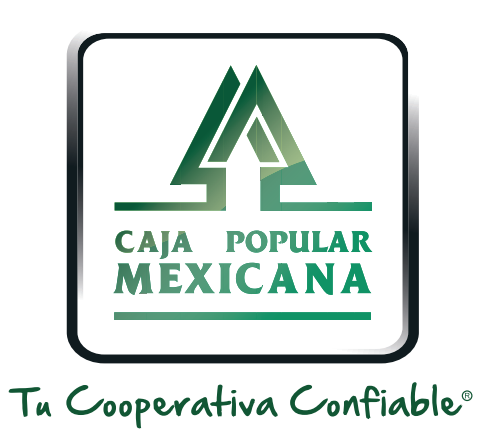

#### Lada sin costo 800 7100 800 www.cpm.coop f y >

Consulta términos y condiciones de las plataformas en https://www.cpm.coop/serviciosdigitales/